# Inclusão de Múltiplos registros de Teletrabalho (PGD)

#### Informações Gerais

Uma nova funcionalidade foi incluída no SREF, agora é possível inserir múltiplos registros de ocorrências de Teletrabalho.

Incluir Hora em PGD: Quando no dia há jornada presencial e em teletrabalho.

Incluir Ocorrência de Frequência: Quando não há hora presencial, somente teletrabalho.

#### 1 – Inserindo registros de "Hora em PGD"

Com o botão direito do mouse, o servidor seleciona o dia na qual realizou horas presenciais, irá abrir o menu de opções, basta clicar em "Incluir hora em PGD"

| 12/06/2024 | Incluir ponto por                                   |
|------------|-----------------------------------------------------|
| 13/06/2024 | Incluir ausência                                    |
| 14/06/2024 | <ul> <li>Incluir hora</li> <li>realizada</li> </ul> |
| 15/06/2024 | 🛄 Incluir hora em PGD                               |
| 16/06/2024 | Incluir ocorrência de<br>freguência                 |
| 17/06/2024 | nequencia                                           |

Na tela seguinte, o servidor deve selecionar "Hora realizada presencialmente" e preencher o horário de entrada e saída:

| Incluir Hora em PGD<br>para apreciação da chefia |              |
|--------------------------------------------------|--------------|
| Tipo:<br>selecione                               | <u>~</u>     |
| Hora em teletrabalho parcial                     |              |
| Hora realizada presencialmente                   |              |
| Entrada: HH:mm                                   | Saída: HH:mm |
| Observação:                                      |              |
|                                                  |              |
| ✓ Salvar 🗶 Cancelar                              |              |

Após selecionar "Hora realizada presencialmente" e incluir o horário de entrada e saída, o campo "Incluir múltiplos registros" ficará habilitado:

| Incluir Hora em PGD                     |  |  |  |
|-----------------------------------------|--|--|--|
| Tipo:<br>Hora realizada presencialmente |  |  |  |
| 🖽 Incluir múltiplos registros           |  |  |  |
| Data: 17/06/2024                        |  |  |  |
| Entrada: 08:00                          |  |  |  |
| Observação:                             |  |  |  |
|                                         |  |  |  |
| Salvar X Cancelar                       |  |  |  |

OBS: Caso o campo de múltiplos registros não esteja habilitado, o servidor deve conferir se preencheu corretamente o horário de entrada e saída e se consta o campo "Data" também preenchido.

Ao clicar em "Incluir Múltiplos registros", será aberto o novo menu na qual constará o calendário do mês para que seja selecionado todos os dias em que o servidor realizou hora presencial em PGD :

## Incluir múltiplos registros

| Tipo de<br>Hora rea | Regist  | ro<br>presenci | ialment | e      |    |    |                                          |
|---------------------|---------|----------------|---------|--------|----|----|------------------------------------------|
| e li                | impar r | nês            |         |        |    |    |                                          |
| Dias reg            | gistro  |                |         |        |    |    |                                          |
| <                   |         | Junho          | ~ :     | 2024 🗸 |    | >  | Registros a serem incluidos:             |
| Do                  | Se      | Те             | Qu      | Qu     | Se | Sa | 17/06/2024 (08:00 - 12:00) segunda-feira |
|                     |         |                |         |        |    | 1  |                                          |
| 2                   | 3       | 4              | 5       | 6      | 7  | 8  |                                          |
| 9                   | 10      | 11             | 12      | 13     | 14 | 15 |                                          |
| 16                  | 17      | 18             | 19      | 20     | 21 | 22 |                                          |
| 23                  | 24      | 25             | 26      | 27     | 28 | 29 |                                          |
| 30                  |         |                |         |        |    |    |                                          |
| Observ              | /ação   |                |         |        |    |    |                                          |
|                     |         |                | _//     |        |    |    |                                          |
| 🗸 s                 | alvar   | × C            | ancela  | r      |    |    |                                          |

Vamos usar como exemplo um servidor que do dia 17/06 ao dia 21/06 tenha realizado hora presencial em PGD de 08:00 às 12:00. Observe na figura acima que o dia 17/06 já está selecionado, aparecendo em destaque no calendário, isso se deve ao fato de que inicialmente o dia 17/06 foi selecionado com o botão direito do mouse:

| 12/06/2024 | <ul> <li>Incluir ponto por<br/>esquecimento</li> </ul> |
|------------|--------------------------------------------------------|
| 13/06/2024 | 📩 Incluir ausência                                     |
| 14/06/2024 | <ul> <li>Incluir hora</li> <li>realizada</li> </ul>    |
| 15/06/2024 | 🛄 Incluir hora em PGD                                  |
| 16/06/2024 | Incluir ocorrência de<br>frequência                    |
| 17/06/2024 | Trequencia                                             |

Voltando o calendário, como o dia 17/06 já está selecionado e o servidor realizou horas presencial em PGD de 17/06 a 21/06, o servidor deve ir selecionando no calendário os dias restantes, ou seja, clicar no dia 18, 19, 20 e 21 (desconsiderar sábados e domingos):

| Dias reg | gistro |       |    |        |    |    |
|----------|--------|-------|----|--------|----|----|
| <        |        | Junho | ~  | 2024 🗸 |    | >  |
| Do       | Se     | Те    | Qu | Qu     | Se | Sa |
|          |        |       |    |        |    | 1  |
| 2        | 3      | 4     | 5  | 6      | 7  | 8  |
| 9        | 10     | 11    | 12 | 13     | 14 | 15 |
| 16       | 17     | 18    | 19 | 20     | 21 | 22 |
| 23       | 24     | 25    | 26 | 27     | 28 | 29 |
| 30       |        |       |    |        |    |    |

Cada vez que o servidor clica em um dos dias na qual realizou trabalho presencial, esse dia vai sendo adicionado aos dias a serem incluídos no calendário:

Registros a serem incluídos:

17/06/2024 (08:00 - 12:00) segunda-feira 18/06/2024 (08:00 - 12:00) terça-feira 19/06/2024 (08:00 - 12:00) quarta-feira 20/06/2024 (08:00 - 12:00) quinta-feira 21/06/2024 (08:00 - 12:00) sexta-feira Para a inclusão desses registros, o servidor deve verificar se realmente preencheu corretamente todos os dias na qual realizou hora presencial, adicionar o Horário de Início e Término ( no exemplo que estamos utilizando, o servidor trabalhou de 08:00 às 12:00 presencialmente) e após isso clicar no botão verde "Inserir Registro" :

Dia(s) a serem incluídos no calendário:

18/06/2024 terça-feira 19/06/2024 quarta-feira 20/06/2024 quinta-feira 21/06/2024 sexta-feira

Horário Início no(s) dia(s): 08:00 Horário Término no(s) dia(s): 12:00

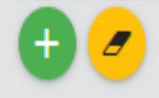

Ao clicar no botão verde "Inserir Registro", o calendário ficará preenchido com todos os dias selecionados anteriormente, agora basta adicionar uma "Observação", como exemplo "Horas realizadas Presencialmente" e dessa formar o botão de "salvar" estará habilitado.

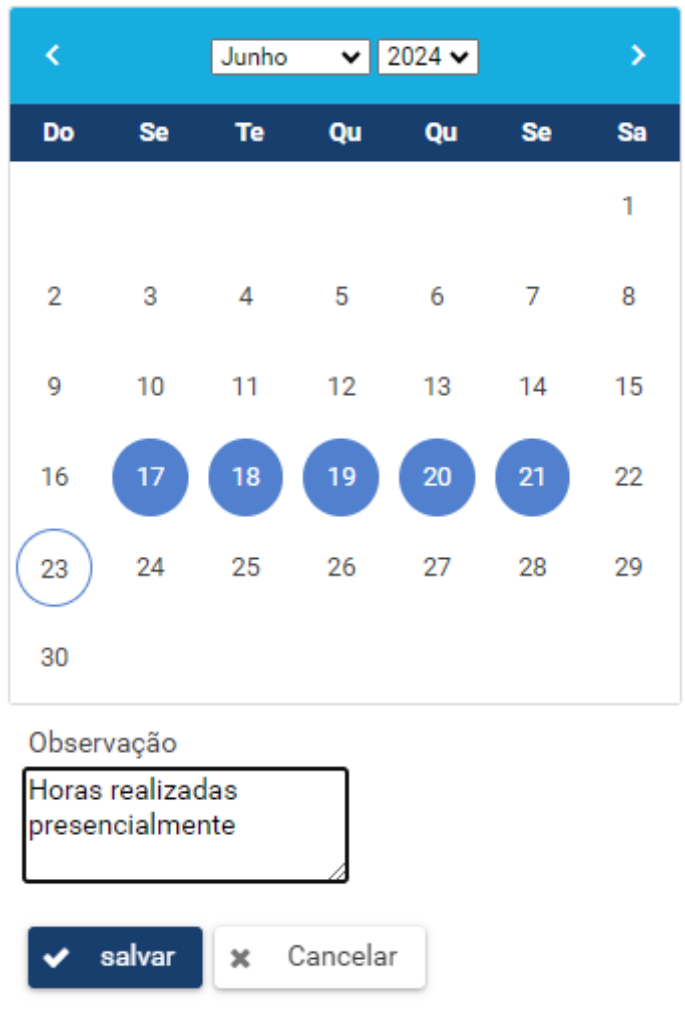

Dias registro

Ao clicar em salvar, caso não ocorra erro no preenchimento das informações, o sistema apresentará a mensagem que os registros foram incluídos com sucesso:

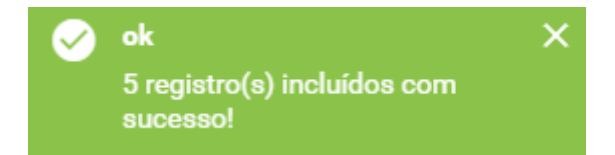

Para o preenchimento das "Horas em trabalho parcial", basta repetir a operação, com os devidos ajustes. Lembrando que na opção "Incluir Hora em PGD", o servidor deve necessariamente primeiro incluir as horas presenciais, caso contrário, o sistema apresentará a seguinte crítica:

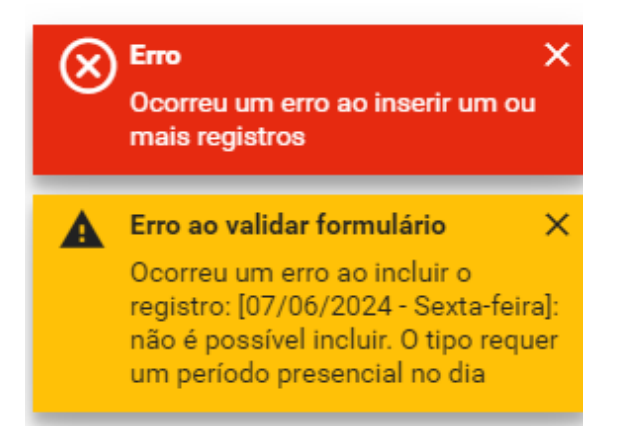

### 2 – Inserindo ocorrência de frequência de Teletrabalho

Para incluir ocorrência de frequência de teletrabalho, o servidor deverá selecionar o dia na qual realizou Teletrabalho e clicar com o botão direito do mouse para selecionar as opções, selecione "Incluir ocorrência de frequência":

| 11/06/2024 | <b>O 1 1 1</b>                                         |
|------------|--------------------------------------------------------|
| 12/06/2024 | <ul> <li>Incluir ponto por<br/>esquecimento</li> </ul> |
| 13/06/2024 | 🔀 Incluir ausência                                     |
| 14/06/2024 | <ul> <li>Incluir hora</li> <li>realizada</li> </ul>    |
| 15/06/2024 | 🛄 Incluir hora em PGD                                  |
| 16/06/2024 | Incluir ocorrência de<br>frequência                    |
| 17/06/2024 |                                                        |

Na tela seguinte, o servidor deve selecionar o código de teletrabalho correspondente, ou seja, a modalidade de PGD a qual está habilitado (consta na portaria que concedeu o PGD):

## Incluir Ocorrência de frequência

para apreciação da chefia

| Código             |   |
|--------------------|---|
| selecione o código | \ |
|                    |   |
| Data de início     |   |
| 17/06/2024         |   |
| Data de Término    |   |
| Observação         |   |
|                    |   |
| ✓ Salvar 🗙 Cano    | r |

Utilizando como exemplo um servidor que esteja habilitado na modalidade

"Teletrabalho Parcial – Programa de Gestão e Desempenho", basta selecionar o código da modalidade :

# Incluir Ocorrência de frequência

para apreciação da chefia

| Código                                                  |              |
|---------------------------------------------------------|--------------|
| selecione o código                                      | $\mathbf{v}$ |
| Participação em atividade de curso e concurso - Docente |              |
| Participação em Capacit/Cong/Semin/Reunião no Brasil    |              |
| Recesso de fim de ano                                   |              |
| Teletrabalho Exterior - Programa de Gestão e Desempenho |              |
| Teletrabalho Integral - Programa de Gestão e Desempenho | Ľ.           |
| Teletrabalho Parcial - Programa de Gestão e Desempenho  |              |
|                                                         |              |

🖌 Sa

🗙 Cancelar

Ao selecionar a modalidade de PGD, o botão de inserir múltiplos registros estará habilitado, clique no botão para a inserção de múltiplos registros:

×

| Teletrab                                                     | alho Parcial - Programa de                                                                               |
|--------------------------------------------------------------|----------------------------------------------------------------------------------------------------|
| Gestao e                                                     | e Desempenno                                                                                             |
| § 2º do Art.<br>servidores, e<br>autorização                 | 4°Resolução 29/2022/CUN/UFES. Apenas para<br>estagiários e empregados públicos com<br>mediante portaria. |
| 🗇 Incluir mú                                                 | iltiplos registros                                                                                       |
|                                                              |                                                                                                    |
| Data de início                                               |                                                                                                    |
| Data de início<br>17/06/2024                                 |                                                                                                    |
| Data de início<br>17/06/2024<br>Data de Térmiı               | no                                                                                                    |
| Data de início<br>17/06/2024<br>Data de Térmii<br>Observação | no                                                                                                    |
| Data de início<br>17/06/2024<br>Data de Términ<br>Observação | no                                                                                                    |

Na tela seguinte, será mostrado o calendário do mês ( o dia 17 já está selecionado pois no início do tutorial esse foi o dia selecionado com o botão direito para a inserção da ocorrência de frequência). Se o servidor realizou Teletrabalho do dia 17/06 ao dia 21/06, deve clicar nos dias 18,19,20 e 21 e observar que esses dias serão adicionados ao campo "Dias a serem incluídos no Calendário" :

#### Tipo de Registro

Teletrabalho Parcial - Programa de Gestão e Desempenho

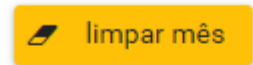

Dias registro

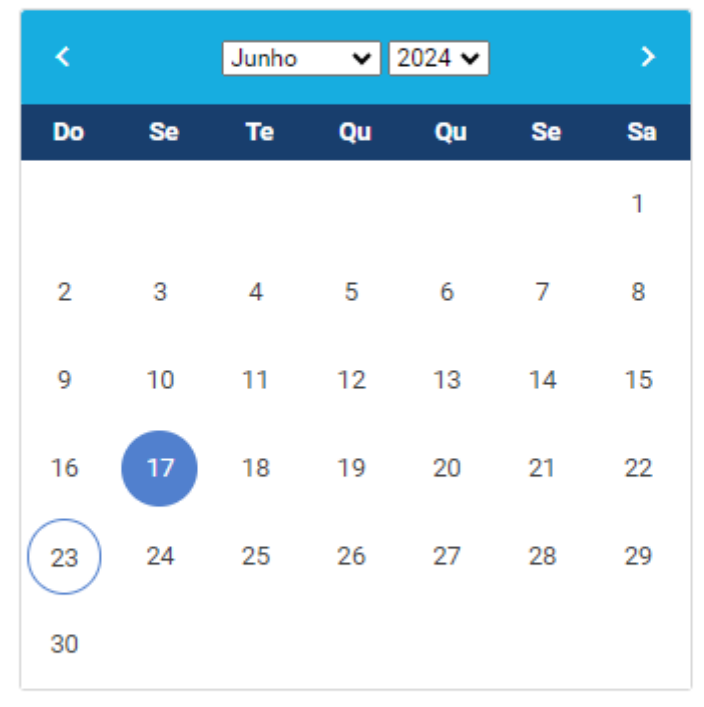

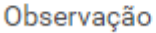

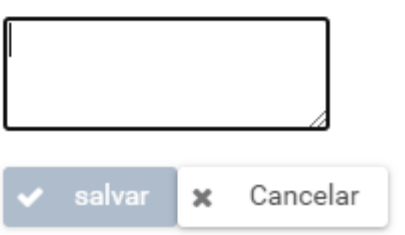

Após conferir os dias, clicar no botão verde para inserir os registros:

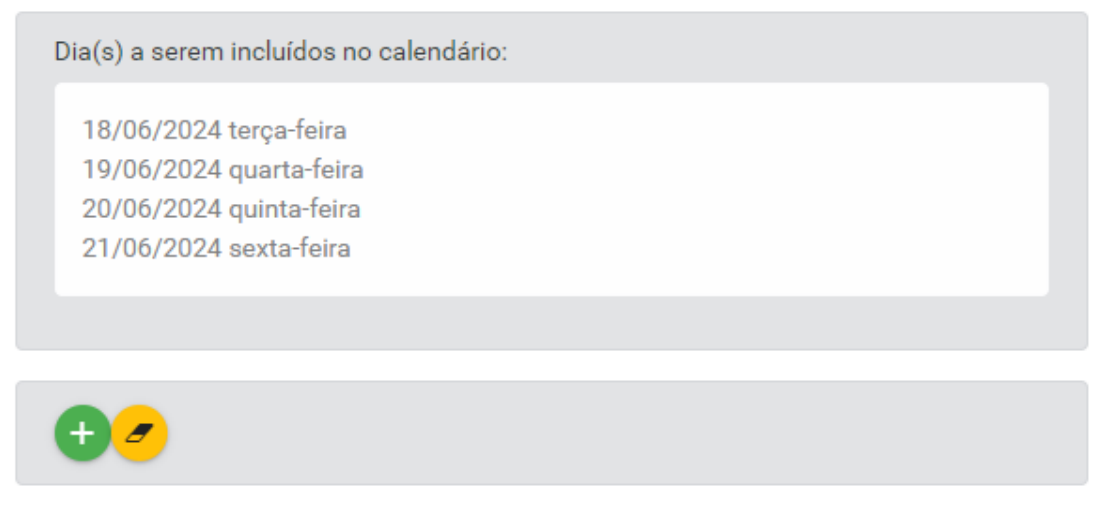

Registros a serem incluídos:

Após clicar no botão verde, o calendário mostrará os dias incluídos em destaque, agora basta preencher o campo observação e clicar em salvar:

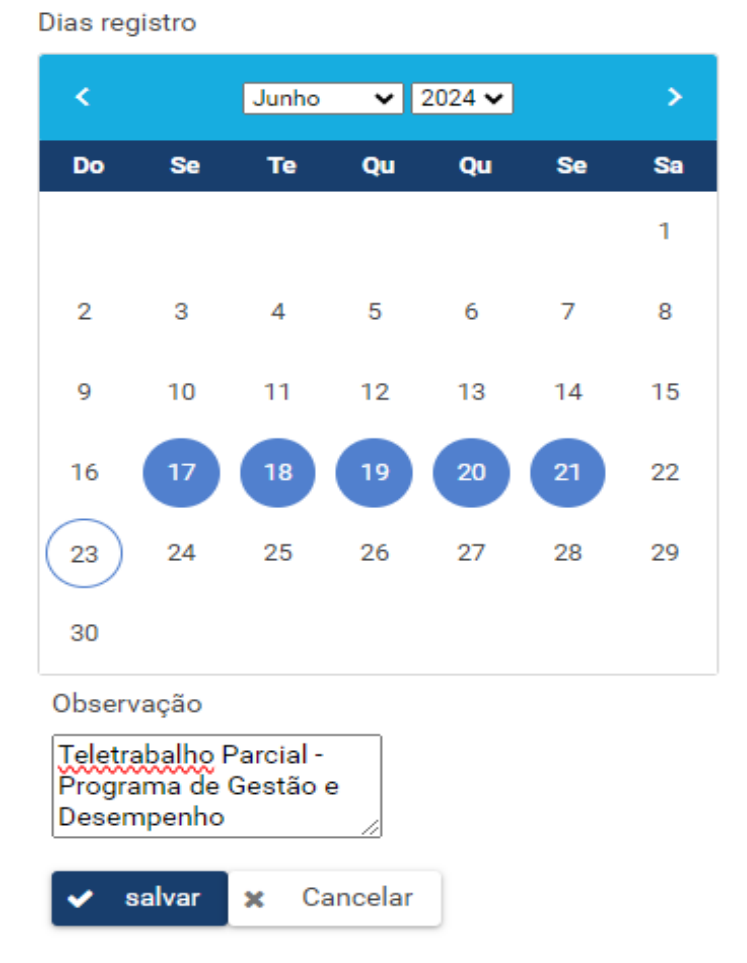

Não havendo pendências ou erro no preenchimento, os registros estarão inseridos no ponto aguardando a homologação da chefia:

| <ul> <li>ok</li> <li>1 registro(s) incluídos com sucesso!</li> </ul> | ×                                                         |
|----------------------------------------------------------------------|-----------------------------------------------------------|
| 17/06/2024                                                           | Teletrabalho Parcial - Programa<br>de Gestão e Desempenho |
| 18/06/2024                                                           | Teletrabalho Parcial - Programa<br>de Gestão e Desempenho |
| 19/06/2024                                                           | Teletrabalho Parcial - Programa<br>de Gestão e Desempenho |
| 20/06/2024                                                           | Teletrabalho Parcial - Programa<br>de Gestão e Desempenho |
| 21/06/2024                                                           | Teletrabalho Parcial - Programa<br>de Gestão e Desempenho |